| Séquence | S14 |
|----------|-----|
|----------|-----|

#### Projet Borne de recharge solaire

## **ACTIVITE 1**

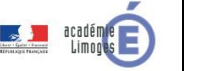

e fonctionnement, d'une structure et d'un

aissances associées

4ème

Projet

|        | Conn                                                                                                    |                                                                    |  |
|--------|----------------------------------------------------------------------------------------------------|--------------------------------------------------------------------|--|
| CT 4.1 | Décrire, en utilisant les outils et langages de descriptions adaptés, la structure et le comportement des objets. | Outils numériques de p<br>Outil de description de<br>comportement. |  |

# Comment programmer une borne solaire pour la rendre connectée ?

Vous allez transformer la borne de recharge solaire en borne de recharge solaire connectée en utilisant la carte programmable Wemos D1. Pour cela, il faut :

- 1. Choisir les capteurs et les actionneurs nécessaires (fait lors de l'activité précédente)
- 2. Réaliser un programme permettant de traiter l'information provenant de capteurs (A faire maintenant)

Lors de cette activité, vous allez faire évoluer votre programme en 3 étapes successives qui vont vous permettre de rendre la borne de recharge solaire connectée.

### Travail :

#### Etape n°1 : Créer une page web

La carte D1 peut créer son propre réseau wifi et héberger ses propres pages Web. Vous allez donc créer un réseau wifi dont le nom (SSID) sera : **Test+numéro de votre ordinateur** 

- 1. Lancez le programme Ardublock en suivant les consignes (**voir fiche** « comment programmer une carte D1 avec Ardublock ? »),
- 2. <u>Réalisez puis modifiez le programme permettant de créer la page web ci-dessous.</u>

| -               | Nouveau | Enregistrer | Epregistrer sous | Ouvrin    | Tálávarsar vars l'Arduin | Moniteur série    | Àpropos       |       |    |
|-----------------|---------|-------------|------------------|-----------|--------------------------|-------------------|---------------|-------|----|
|                 | Nouveau |             | Enregistier sous | Cuvin     | releverser vers rardding | inoritedi serie   | A propos      |       |    |
| Contrôle        | ;_      |             |                  |           |                          |                   |               |       |    |
| Broches         |         |             |                  |           |                          |                   |               |       |    |
| Tests           |         |             |                  |           |                          |                   | Main          |       |    |
| Opérateur       | s       |             |                  |           |                          |                   |               |       |    |
| Variables/const | tantes  |             | _                |           |                          |                   |               |       |    |
| Generic Hard    | ware    | Faire       |                  |           | Login (SSID)             | Wifi RESEAU DIT   | 100001        |       |    |
| Communica       | ton     |             |                  |           |                          | 12345678          |               |       |    |
| Stockage        |         | boucle      | config. point    | d'accès & | IP                       | IP 192.168.4.     | n             |       |    |
| App invent      | or      |             |                  |           |                          | zeau 255,255,25   | ð.0           |       |    |
| Plates-forme    | s iot   |             |                  |           |                          | elle _ 192,168,4. | 18            |       |    |
| ESP             |         |             | Titue dana la    |           | 040ma                    |                   |               |       |    |
| ESP32           |         |             |                  | page web  | 00000                    |                   |               |       |    |
| Editeur de page | e web   |             | Injecter code    | Html B    | BAVO ! VOIIS VAIRE d     | e oncer votne pre | tier site web | apadi | e. |
| Open data       |         |             | _                |           |                          |                   |               |       |    |
| Blocs de co     | de      |             |                  |           |                          |                   |               |       |    |
| Seeed Studio (  | Grove   |             |                  |           |                          |                   |               |       |    |
| DuinoEDU Grov   | e Add   |             |                  |           |                          |                   |               |       |    |
| Afficheur       |         |             |                  |           |                          |                   |               |       |    |
|                 |         |             |                  |           |                          |                   |               | _     |    |
|                 |         |             |                  |           |                          |                   |               |       |    |

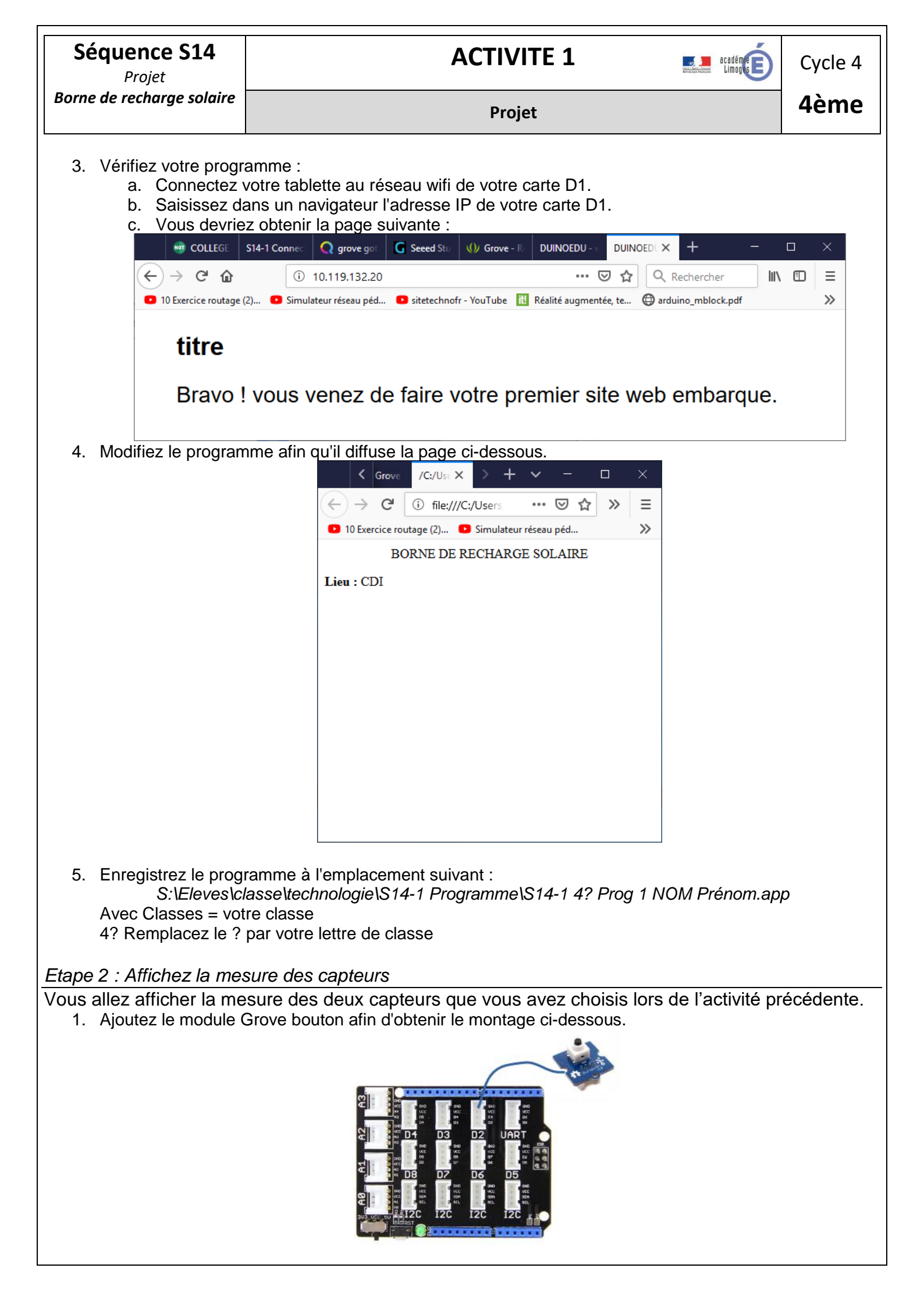

| Séquence S14<br>Projet                                                                                                    | ACTIVITE 1                                                                                                    | Cycle 4     |
|----------------------------------------------------------------------------------------------------|----------------------------------------------------------------------------------------------------|-------------|
| Borne de recharge solaire                                                                                                    | Projet                                                                                                    | 4ème        |
| <ol> <li>Réalisez le progran<br/>appuyé sinon le tex<br/>Remarques :<br/>Vous utiliserez :         <ul> <li>Le b</li> <li>Les</li> <li>Une</li> </ul> </li> </ol> | nme permettant d'afficher sur la page web : "Bouton appuyé" si le bouto<br>te "bouton non appuyé doit être affiché".<br>loc « <i>Affiche un message sur la page web</i> » dans <b>Editeur page web</b><br>capteurs se trouvent dans <b>Seeed Studio Grove</b><br>variable <b>Etat</b> de type chaine de caractère dans <b>variable/constante</b> | n est       |
| 3. Avec votre tablette,<br>la page suivante :                                                                                                    | saisissez dans un navigateur l'adresse IP de votre carte D1. Vous devr<br>DUINOEDU - www.duinoedu.com × +                                                                                                    | iez obtenir |
| <ol> <li>Ajoutez au montage</li> <li>Ajoutez sur la page</li> </ol>                                                                                               | e votre module diviseur de tension (voir activité précédente si nécessair<br>la valeur du diviseur de tension (vous pourrez utiliser une jauge),<br>UNIX Q gotro C seec + * * * * * * * * * * * * * * * * * *                                                                                                    | e).         |
| 6. Enregistrez le prog                                                                                                    | ramme à l'emplacement suivant :                                                                                                    |             |

S:\Eleves\classe\technologie\S14-1 Programme\S14-1 4? Prog 2 NOM Prénom.app Avec Classes = votre classe 4? Remplacer le ? par votre lettre de classe

Programme n°3 : Connecter la borne de recharge solaire

- 1. Modifiez votre programme afin qu'il crée une page web qui affiche :
  - 1. Le titre : BORNE DE RECHARGE SOLAIRE
  - 2. Le lieu où se trouve la borne (dans notre cas) : Lieu : salle de technologie
  - 3. La disponibilité ou l'indisponibilité de la borne : borne disponible/borne indisponible

Remarque :

• La borne est disponible si la tension est supérieure à 11,7V et qu'aucune tablette n'est déjà en charge. Sinon, la borne n'est pas disponible.

| Séquence S14<br>Projet                                                                                                    |                                              | Cycle 4 |  |  |  |
|----------------------------------------------------------------------------------------------------|----------------------------------------------|---------|--|--|--|
| Borne de recharge solaire                                                                                                    | Projet                                       |         |  |  |  |
| 2. Vérifiez avec votre                                                                                                    | tablette le bon fonctionnement du programme. |         |  |  |  |
| <ol> <li>Enregistrez le programme à l'emplacement suivant :<br/>S:\Eleves\classe\technologie\S14-1 Programme\S14-1 4? Prog 3 NOM Prénom.app<br/>Avec Classes = votre classe<br/>4? Remplacez le ? par votre lettre de classe</li> </ol> |                                              |         |  |  |  |
| Compte rendu :                                                                                                    |                                              |         |  |  |  |
| Collez ici une copie d'écr                                                                                                    | an de votre dernier programme fonctionnel.   |         |  |  |  |

## <u>Bilan :</u>